## **Video Visits**

Getting the answers and care you need doesn't have to mean rescheduling your day.

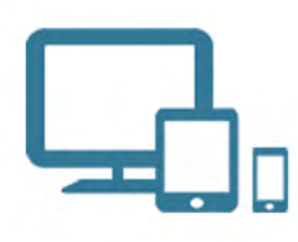

Next time you need your doctor, ask if a video visit is right for your symptoms.

kp.org/mydoctor/videovisits

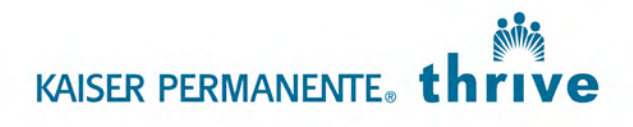

© 2015 The Permanente Medical Group, Inc. All right reserved. Regional Health Education. 010731-015 Revised 3/15 RL 6

## Join Your Video Visit

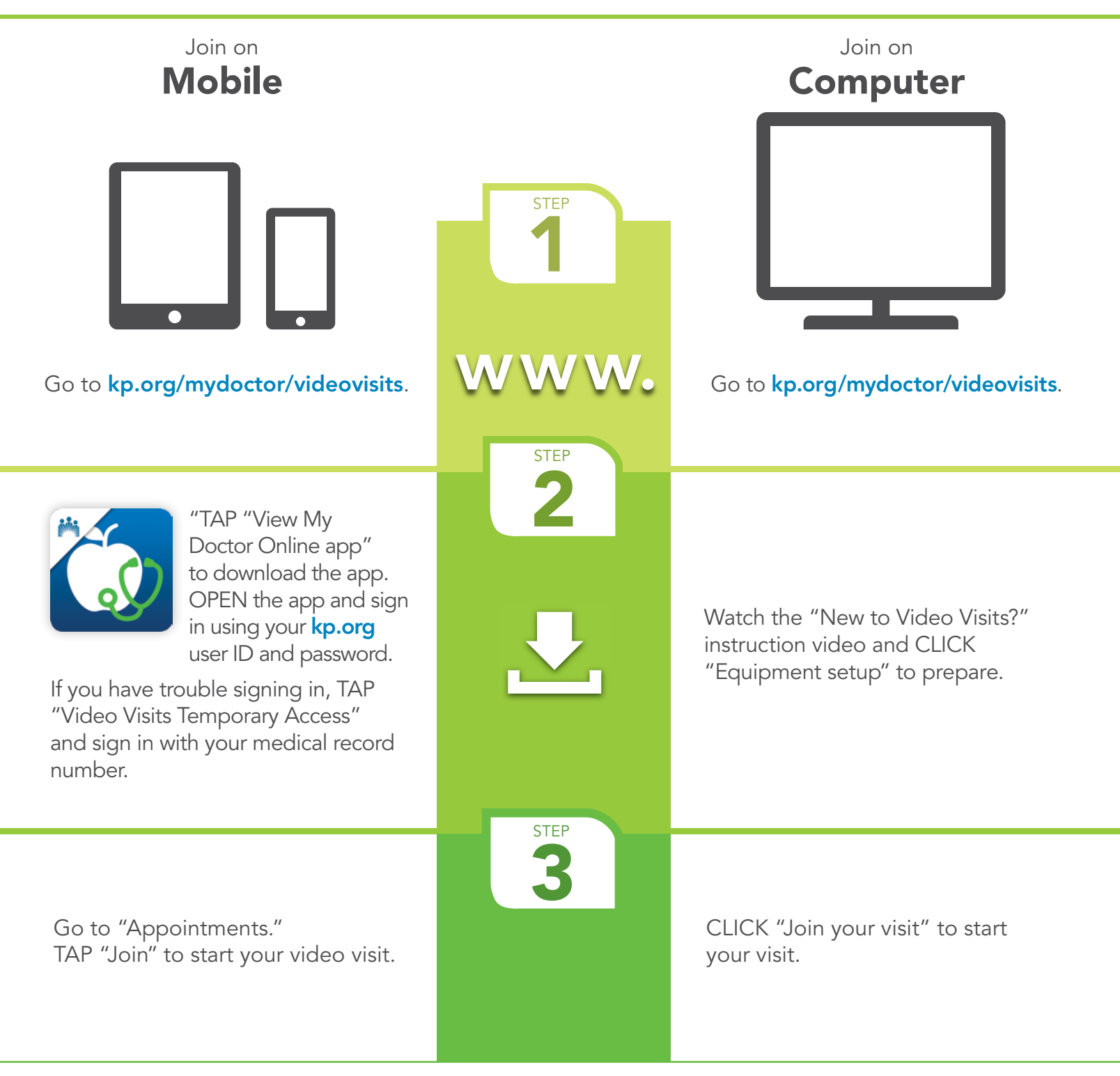

Need Help? Go to **kp.org/mydoctor/videovisits** and click "FAQs and help."

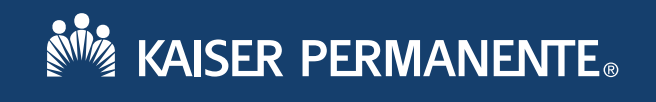